## Анимация и псевдоанимация в среде Mathcad

Особо нужно сказать об особом типе графики в Mathcad — об анимации и... псевдоанимации.

В среде Mathcad можно вручную менять значения какой-либо переменной и видеть, как, например, изменяется кривая на графике. Однако так быстро изменять значения, чтобы получилась анимация, вручную сделать невозможно: считается, что анимация получается при смене не менее 10 кадров в секунду. Поэтому в Mathcad введены специальные средства анимации, включающие в себя системную переменную FRAME (счетчик кадров) и две команды — Запись... и Воспроизведение... из меню Сервис | Анимация.

На рис. 1.76 показаны этапы создания в среде Mathcad своеобразного анимационного клипа для генерации своеобразной ехе-программы — выполняемого файла, который может работать самостоятельно без самой программы Mathcad. Для этого в Mathcadдокумент вставлена функция с именем C<sub>H2SO4</sub>, возвращающая концентрацию раствора серной кислоты в зависимости от его плотности (ведется сплайн-интерполяция по табличным значениям, хранящимся в матрице м). Переменной FRAME пользователь может задавать целочисленные значения в диапазоне от 0 до 100, что меняет значение переменной р (плотность раствора серной кислоты) от 1 до 1.8 с помощью выражения 1+ FRAME • 0.008 и что, в свою очередь, изменяет значение искомой переменной С (концентрация раствора серной кислоты). При создании анимации оператор FRAME := "глушится" (переводится в комментарий, о чем свидетельствует черный квадратик справа от оператора), а управление этой переменной передается самой программе Mathcad — диалоговому окну Запись анимации. А в этом окне отмечается, от какого (С) и до какого (По) целочисленного значения должно меняться значение системной переменной FRAME и, какова будет частота показа кадров. Размер самих кадров определяется "протяжкой" (выбором) мышью прямоугольной области на экране дисплея. На рис. 1.76 эта область отмечена пунктирной линией, охватывающей два оператора вывода ρ = и C =. Теперь после нажатия кнопки Анимировать пакет Mathcad будет сам менять значение переменной FRAME в отмеченном диапазоне (0-100 с шагом 1), и, соответственно, значения переменных  $\rho$  и C, а также записывать полученные кадры анимации для их будущего быстрого показа. Полученный анимационный клип (см. диалоговое окно Play Animation на рис. 1.76) можно записать на диск и запускать без пакета Mathcad (своеобразный ехе-файл, о котором говорилось выше). Бегунком (см. диалоговое окно Play Animation) можно установить значение переменной  $\rho$  (или C) и считать значение переменной C (или  $\rho$  — обратная задача).

ИНТЕРФЕЙС MATHCAD

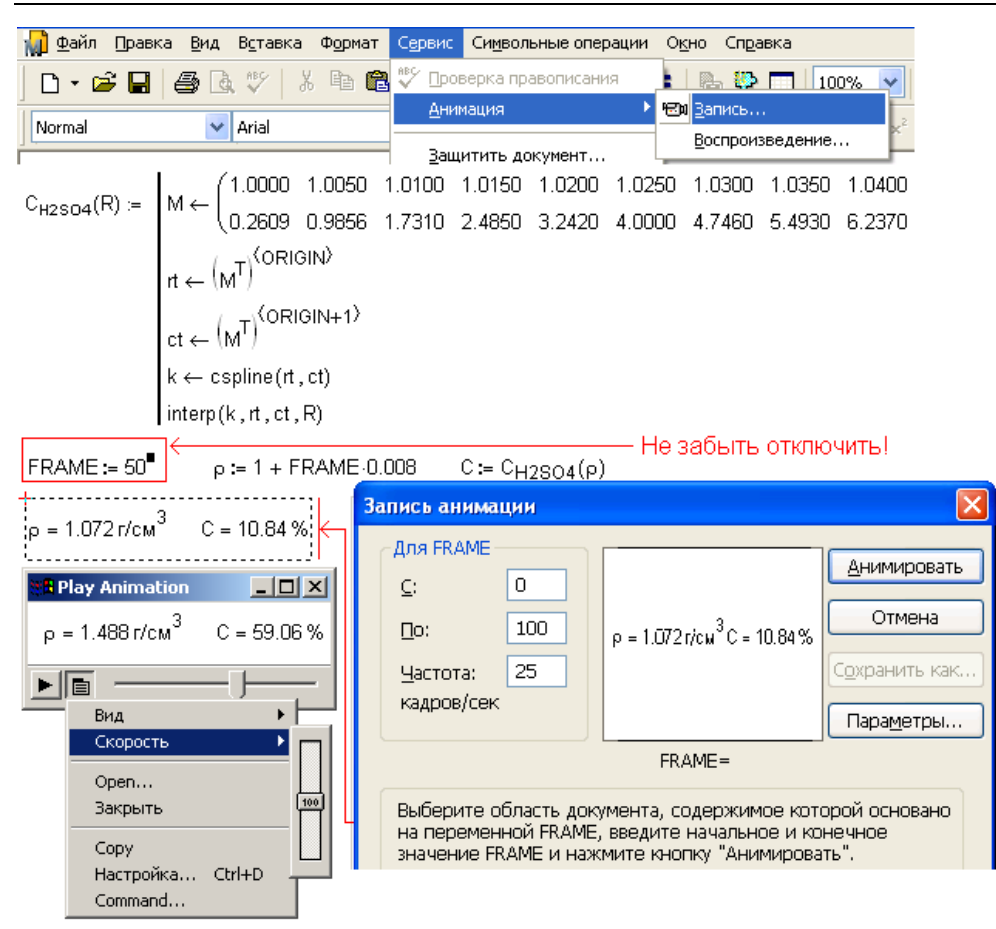

Рис. 1.76. Создание анимационного клипа в среде Mathcad

Пакет Mathcad Application/Calculation Server (MA/CS), как уже отмечалось, позволяет публиковать Mathcad-документы в Интернете не только для просмотра (это делалось уже давно), но и для счета по ним. Пользователь (но уже не пакета Mathcad, а браузера Интернета, а в этом и состоит главное преимущество технологии MA/CS) может изменить в открытом в Интернете документе исходные данные и получить новый ответ — числа, графики и т. д.

В инструкции разработчику приложений для MA/CS сказано, что кнопка Submite бесполезна в "нормальных" Mathcad-документах, а необходима только для WebSheets — Mathcad-документов, подготовленных для публикации в Интернете посредством MA/CS. Эта информация присутствует также в диалоговом окне Свойства кнопки отправки. Так на рис. 1.77 обведено замечание "Кнопка отправки не действует, когда документ открыт в Mathcad". Эта информация дезориентирует пользователей Mathcad и лишает их довольно интересного инструмента.

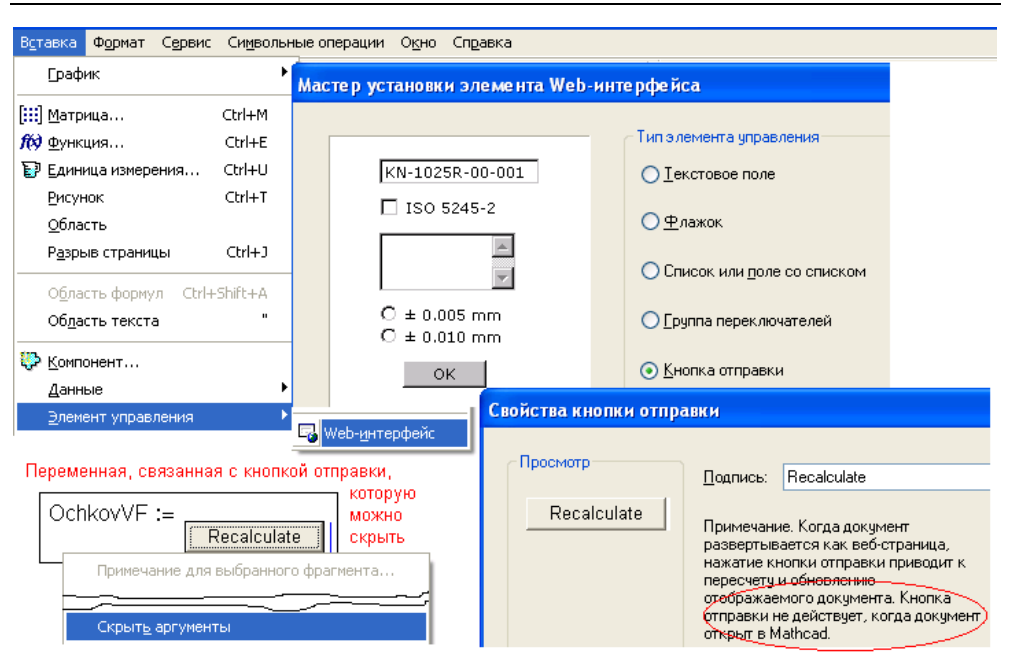

Рис. 1.77. Вставка кнопки Submit в Mathcad-документ

Во-первых, без нажатия кнопки отправки можно обойтись в WebSheets. Кнопку отправки нажимают после того, как в Mathcad-документе сделаны необходимые изменения и их нужно передать на сервер для расчета в среде Mathcad, установленной на этом сервере. Но можно так отформатировать "сетевые" элементы интерфейса, что изменение в них и/или нажатие клавиши <Enter> будет сигналом для посылки данных на сервер и без нажатия на кнопку отправки. Здесь просматривается прямая аналогия с режимом ручного пересчета в среде Mathcad (Excel, Word, BASIC, Pascal и т. д.). Кнопку отправки можно сравнить с клавишей <F9>, которую нажимают после того, как в WorkSheets (в Mathcad-документе, открытом в среде Mathcad, а не в Интернете) сделаны нужные изменения, и необходимо, чтобы был выполнен соответствующий пересчет.

Во-вторых, кнопка отправки может быть полезна не только в WebSheets, но и в WorkSheets — в традиционных (несетевых) Mathcad-документах. Дело в том, что нажатие этой кнопки увеличивает на единицу значение переменной, связанной с кнопкой отправки. После открытия Mathcad-документа в сетевом или несетевом режиме значение этой переменной равно единице. Данная переменная является своеобразным счетчиком количества нажатий кнопки отправки может быть очень полезна и в Интернете, и вне Сети — формальная переменная способна управлять самим Mathcad-документом, меняя, например, его вид. Так на рис. 1.78 показан Mathcad-документ с графической иллюстрацией метода Ньютона численного поиска нуля функции, в котором нажатие кнопки отправки, к которой прикреплена переменная

iteration (самой кнопке дано имя Сл. приближение), позволяет пошагово просматривать приближение к искомому нулю функции.

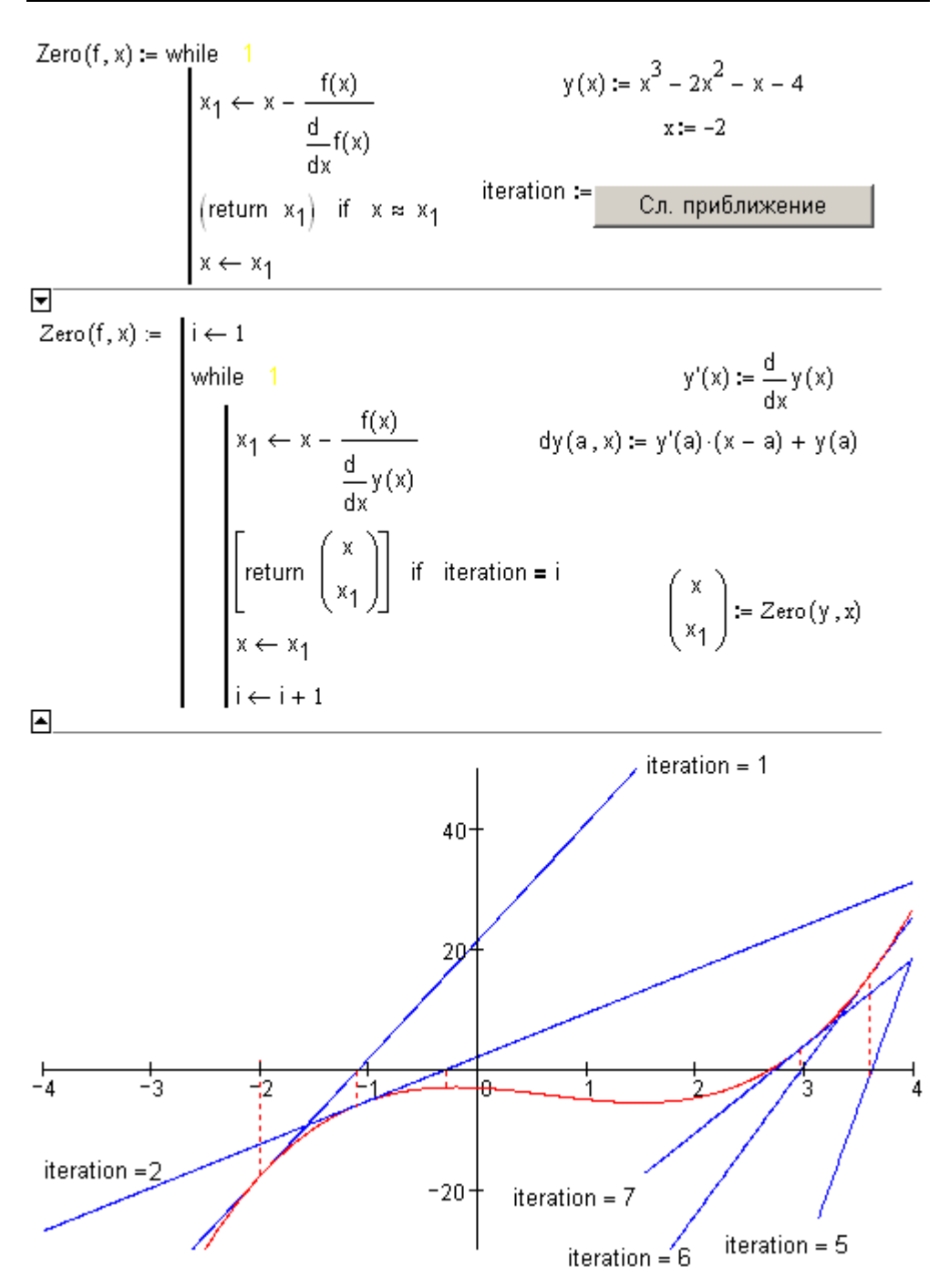

Рис. 1.78. Создание в среде Mathcad графической иллюстрации численного метода решения задачи

В этом случае можно провести аналогию, но уже не с клавишей <F9>, а с переменной FRAME, управляющей анимацией *(см. ранее)*. Теперь в среде Mathcad легко создавать некую *псевдоанимацию*, кадры которой в прямом и обратном порядке можно менять, нажимая кнопки отправки. В среде Internet Explorer такую псевдоанимацию можно ускорить — превратить в почти настоящую анимацию за счет буфера браузера, где надписями отмечены кнопки **Вперед** и **Назад**, нажимая которые после наполнения буфера браузера можно показывать анимацию без обращения к MA/CS).

На рис. 1.79 показана пошаговая псевдоанимация термодинамического цикла Отто с зацикливанием, если так можно выразиться, самого цикла: посетитель данного сайта нажимает кнопки браузера **Вперед** и **Назад** и видит не только параметры цикла в узловых точках, но и ход поршня в двигателе внутреннего сгорания. Предварительно пользователь сайта отмечает соответствующие переключатели в группе **Выбери точку**, подгружая тем самым в расчет ту или иную картинку, отображающую фазу работы тепловой машины. Эта технология смены картинок была уже рассмотрена нами при описании смены поясняющих картинок-комментариев (см. рис. 1.59) или языка общения (см. рис. 1.60).

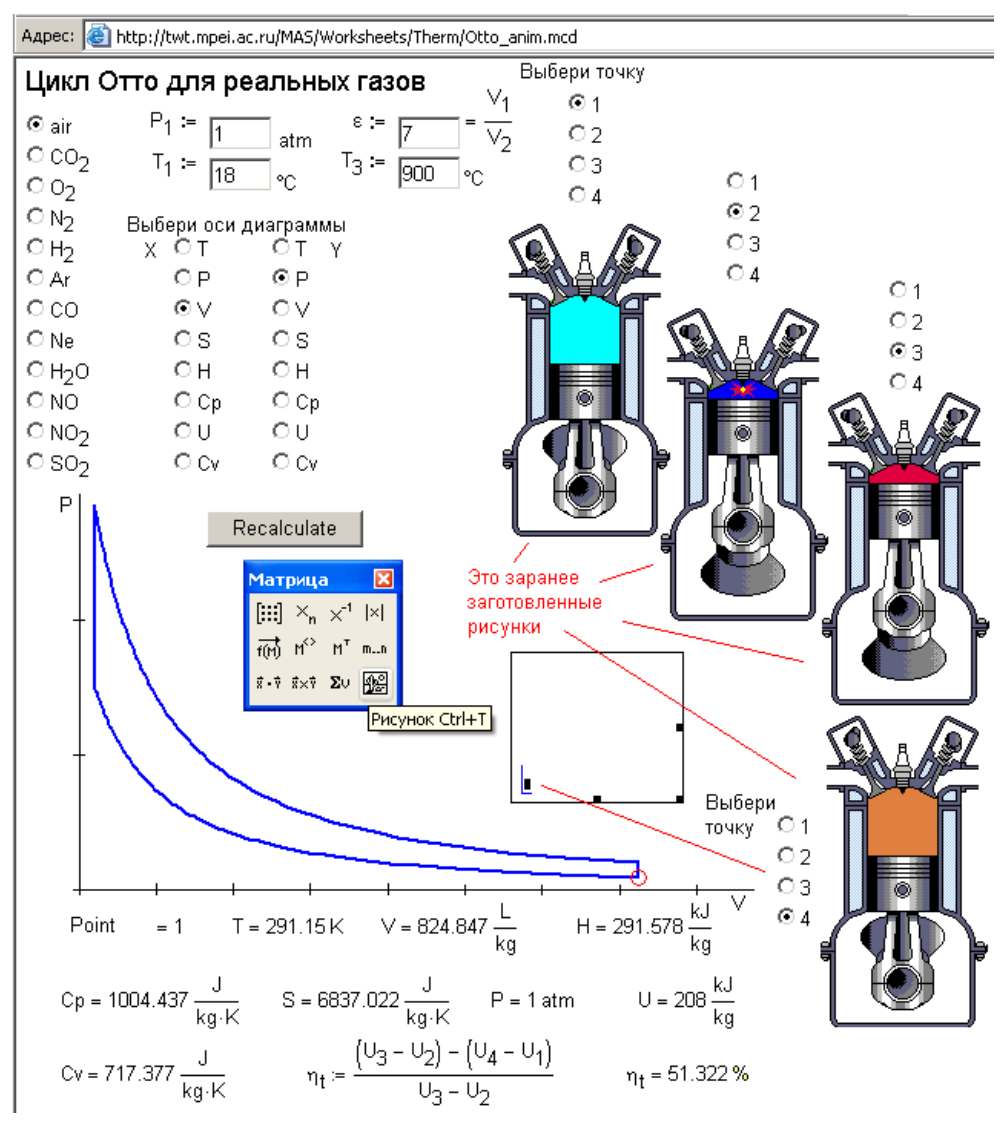

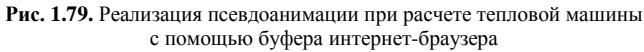